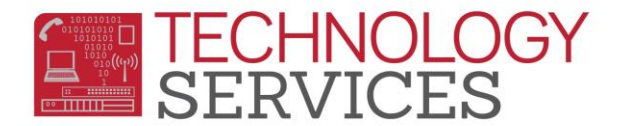

## Repeat Tag Usage – Aeries CS

The placement, use, or <u>not</u> use of the repeat tag in the student's transcript has <u>no bearing</u> on a student's GPA in **RUSD**. However, the student's CAL Grant GPA, UC/CSU eligibility and CSF eligibility is greatly affected by the use and placement of the repeat tags.

In order for Aeries to understand which class should **NOT** be counted into a student's GPA for certain GPA standings, the repeated class <u>must</u> be marked with a repeat tag.

Aeries software allows for the use of several different repeat tags produce different GPA outcomes.

| 1110 D.C.             |            | a 11 a      | a            |
|-----------------------|------------|-------------|--------------|
| HIS.RT =              | Credit Att | Credit Comp | Count in GPA |
| {BLANK} or anything   | YES        | YES         | YES          |
| besides the following |            |             |              |
| 2 or N                | NO         | NO          | NO           |
| 3 or B                | YES        | YES         | NO           |
| 4 or R                | YES        | NO          | YES          |
| 5 or A                | YES        | NO          | NO           |
| 6 or G                | NO         | NO          | YES          |

RUSD has adopted a repeat tag policy that if a class is repeated, the repeat tag or **"R"** will be used.

This tag **"R"** placed on the transcript and assigned to the <u>first</u> time the class was taken. The number of credits completed will be set to zero. The exception to this policy would be if the student repeats a class and actually receives a lower grade mark the second time, then repeat tag **"R"** would be assigned to class the second time it was taken and the credits completed would be set to zero.

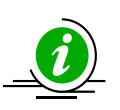

\*\*\*NOTE\*\*\* Although an F grade mark does zero-out the number of credits completed, the repeat tag of "R" MUST be applied to the if the course was repeated.

| Scenario 1                  |   |   |   |   |
|-----------------------------|---|---|---|---|
| First time class was taken  | R | F | 0 |   |
| Second time class was taken |   | С | 5 |   |
|                             |   |   |   |   |
| Scenario 2                  |   |   |   |   |
| First time class was taken  | R | D | 5 | 0 |
| Second time class was taken |   | С | 5 |   |
|                             |   |   |   |   |
| Scenario 3                  |   |   |   |   |
| First time class was taken  | R | D | 5 | 0 |
| Second time class was taken | R | F | 0 |   |
| Third time class was taken  |   | В | 5 |   |
|                             |   |   |   |   |
| Scenario 4                  |   |   |   |   |
| First time class was taken  |   | С | 5 |   |
| Second time class was taken | R | D | 0 |   |
|                             |   |   |   |   |

Aeries software does offer a "canned" report that sites can use to find students with possible repeated courses.

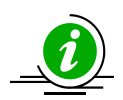

<u>\*\*\*NOTE\*\*\*</u> It is suggested that a KEEP query statement be run before the report so the site can concentrate on the corrections needed for one grade level at a time.

1. In Aeries CS version, click on the View All Reports button from the control panel.

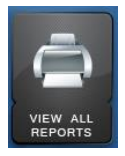

2. Type the word **repeat**.

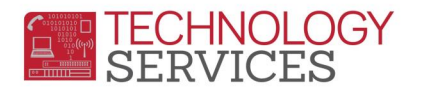

| == Ali Aei     | RIES Reports                                                                                                    |         |               |                   | •    | 23 |  |  |  |
|----------------|----------------------------------------------------------------------------------------------------|---------|---------------|-------------------|------|----|--|--|--|
| V              | Preview before printing                                                                                                    | 🗆 Add Q | uery Conditio | on                |      |    |  |  |  |
| Select<br>repo | Select report to be printed. Click on OK to run report. Or doubleclick on report to do both. You can also select one group of reports to display. |         |               |                   |      |    |  |  |  |
| All Repo       | orts 🔍                                                                                                    |         | Add           | Fa <u>v</u> orite | es   |    |  |  |  |
| Group          | Report                                                                                                    |         |               |                   |      | ٦  |  |  |  |
|                |                                                                                                    |         |               |                   |      |    |  |  |  |
| Exc            | lude Elementary                                                                                                    | Group   |               |                   | Clea | r  |  |  |  |
| Filt           | er is no longer necessary<br>Simply type to limit:                                                                                                |         |               |                   |      |    |  |  |  |
| BEPE           | arts with (* Contains                                                                                                    |         | or            | F                 | УІТ  | 1  |  |  |  |
|                | Hit [Esc] to clear limit                                                                                                    |         | OF            |                   |      |    |  |  |  |

3. Double click on the report **Print Students with Repeated Courses** report.

| -8 All Ae      | ERIES Reports _                                                                                                    | = x            |  |  |  |  |  |  |  |
|----------------|----------------------------------------------------------------------------------------------------|----------------|--|--|--|--|--|--|--|
| •              | Preview before printing Add Query Condition                                                                                                    |                |  |  |  |  |  |  |  |
| Select<br>repo | Select report to be printed. Click on OK to run report. Or doubleclick on report to do both. You can also select one group of reports to display. |                |  |  |  |  |  |  |  |
| ●ALL (         | CATT CLS CGRDCMST COTH CPRG CSCH CSTU CIST C                                                                                                    | тхт <u>в</u> к |  |  |  |  |  |  |  |
| Group          | Report                                                                                                    |                |  |  |  |  |  |  |  |
| STU            | Print Students With Repeated Courses                                                                                                    |                |  |  |  |  |  |  |  |
|                |                                                                                                    |                |  |  |  |  |  |  |  |
|                |                                                                                                    |                |  |  |  |  |  |  |  |
|                |                                                                                                    |                |  |  |  |  |  |  |  |
|                |                                                                                                    |                |  |  |  |  |  |  |  |
|                |                                                                                                    |                |  |  |  |  |  |  |  |
|                |                                                                                                    |                |  |  |  |  |  |  |  |
|                |                                                                                                    |                |  |  |  |  |  |  |  |
|                |                                                                                                    |                |  |  |  |  |  |  |  |
|                |                                                                                                    |                |  |  |  |  |  |  |  |
|                |                                                                                                    |                |  |  |  |  |  |  |  |
|                |                                                                                                    |                |  |  |  |  |  |  |  |
| Add            | d Filter Group 🗸                                                                                                    | Clear          |  |  |  |  |  |  |  |
| repeat         |                                                                                                    |                |  |  |  |  |  |  |  |

4. Uncheck the box titled Include currently scheduled classes and click OK.

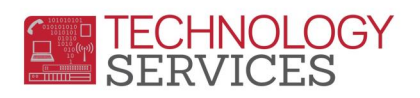

|  | 8 R                                        | Repeat Cours                             | es | -                 | -           | ×               | J |  |  |
|--|--------------------------------------------|------------------------------------------|----|-------------------|-------------|-----------------|---|--|--|
|  | Sort Report By:                            |                                          |    |                   |             |                 |   |  |  |
|  | •                                          | Student<br>Name                          | ¢  | Counselor<br>Name | c           | Subject<br>Area |   |  |  |
|  | Include currently scheduled classes?       |                                          |    |                   |             |                 |   |  |  |
|  | Print for a specific Subject Area?         |                                          |    |                   |             |                 |   |  |  |
|  | Skip records tagged not to receive credit? |                                          |    |                   |             |                 |   |  |  |
|  | Γ                                          | Show all repeat courses ignoring credit? |    |                   |             |                 |   |  |  |
|  | Γ                                          | Limit by Term and Year?                  |    |                   |             |                 |   |  |  |
|  | Γ                                          | Skip courses taken at another school     |    |                   |             |                 |   |  |  |
|  | Г                                          | Skip records taken prior to grade 9      |    |                   |             |                 |   |  |  |
|  |                                            |                                          |    |                   |             |                 |   |  |  |
|  |                                            | <u>0</u> K                               |    |                   | <u>C</u> an | cel             |   |  |  |

Example of Report:

|        |              |       | Joh                                         | n W. North                                                                     | n High               | Scho                         | ol                                   |                               |        |                              |
|--------|--------------|-------|---------------------------------------------|--------------------------------------------------------------------------------|----------------------|------------------------------|--------------------------------------|-------------------------------|--------|------------------------------|
| 1      | Stud         | dents | with Re                                     | peated Course                                                                  | es over M            | laximun                      | n Cre                                | dit                           | F      | Page 1                       |
| Stu#   | Student Name | Sex G | rade Crs I                                  | D Course Title                                                                 | CrsContent           | MaxCredit                    | Term                                 | Mark                          | Repeat | Credit                       |
| 0.000  | 1000         | F     | 9 62101<br>62101                            | 0 Intro Alg<br>0 Intro Alg                                                     |                      | 5.00<br>5.00                 | 1/13<br>2/13                         | A-<br>A                       |        | 5.00<br>5.00                 |
| 0.1100 | Anna Anna    | F     | 9 63201<br>63201<br>63101                   | 1 US Hst/Geo 8<br>2 US Hst/Geo 8<br>0 Wid Hst/Cult/Geo                         | A<br>A<br>7 A        | 5.00<br>5.00<br>5.00         | 1/14<br>2/14<br>1/13                 | A<br>A+<br>A+                 |        | 5.00<br>5.00<br>5.00         |
| 0.1108 | Anna Sanas   | F     | 63101<br>9 61101<br>61101<br>61201          | 0 Wid Hst/Cult/Geo<br>0 Lang Arts 7<br>0 Lang Arts 7<br>1 Lang Arts 8          | 7 A<br>B<br>B<br>B   | 5.00<br>5.00<br>5.00<br>5.00 | 2/13<br>1/13<br>2/13<br>1/14         | A+<br>A<br>A+<br>A-           |        | 5.00<br>5.00<br>5.00<br>5.00 |
|        | Anna Sanan   | F     | 61201<br>9 64101<br>64101<br>64201<br>64201 | 2 Lang Arts 8     0 Science 7     0 Science 7     1 Science 8     2 Science 8  |                      | 5.00<br>5.00<br>5.00<br>5.00 | 2/14<br>1/13<br>2/13<br>1/14<br>2/14 | A+<br>A<br>A+<br>A            |        | 5.00<br>5.00<br>5.00<br>5.00 |
|        | Anno Senas   | F     | 9 67121<br>67121<br>67111<br>67111          | 0 Adv Band<br>10 Adv Band<br>10 Intermed Band<br>10 Intermed Band              | F<br>F<br>F<br>F     | 5.00<br>5.00<br>5.00<br>5.00 | 1/14<br>2/14<br>1/13<br>2/13         | A+<br>A+<br>A<br>A            |        | 5.00<br>5.00<br>5.00<br>5.00 |
|        | Anna Annas   | F     | 9 66301<br>66301<br>66201<br>66201          | 0 Physical Ed 7/8<br>0 Physical Ed 7/8<br>11 Physical Ed 8<br>2 Physical Ed 8  | н<br>н<br>н          | 5.00<br>5.00<br>5.00<br>5.00 | 1/13<br>2/13<br>1/14<br>2/14         | A<br>A+<br>A<br><del>A-</del> |        | 5.00<br>5.00<br>5.00<br>5.00 |
|        | Anna Balla   | F     | 10 62101<br>62101                           | 0 Intro Alg<br>0 Intro Alg                                                     |                      | 5.00<br>5.00                 | 1/12<br>2/12                         | В<br>В-                       |        | 5.00<br>5.00                 |
|        | Anna Balla   | F     | 10 69111<br>69111                           | 0 AVID 7<br>0 AVID 7                                                           |                      | 5.00<br>5.00                 | 1/12<br>2/12                         | В<br>В-                       |        | 5.00<br>5.00                 |
|        | Anna Balla   | F     | 10 69121<br>69121                           | 0 AVID 8<br>0 AVID 8                                                           |                      | 5.00<br>5.00                 | 1/13<br>2/13                         | A-<br>A-                      |        | 5.00<br>5.00                 |
|        | Anna Batte   | F     | 10 63201<br>63201<br>63101<br>63101         | 0 US Hst/Geo 8<br>0 US Hst/Geo 8<br>0 Wild Hst/Cult/Geo<br>0 Wild Hst/Cult/Geo | A<br>A<br>7 A<br>7 A | 5.00<br>5.00<br>5.00<br>5.00 | 1/13<br>2/13<br>1/12<br>2/12         | В+<br>А+<br>С-<br>В           |        | 5.00<br>5.00<br>5.00<br>5.00 |